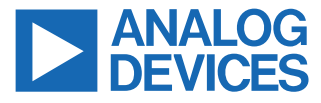

Evaluating the ADIN2111, 10BASE-T1L Daisy-Chain Evaluation Platform Board with Power Forwarding and Fail-Safe Data Bypass

### FEATURES

- ADIN2111 2-port industrial 10BASE-T1L switch
- Power forwarding
- ▶ Power fail-safe circuitry
- ▶ On-board Arm<sup>®</sup> Cortex<sup>®</sup>-M4

### **EVALUATION KIT CONTENTS**

- ▶ EVAL-ADIN2111D1Z evaluation board
- ▶ USB-A to USB-C 3.0 cable (1m)

### **EQUIPMENT NEEDED**

- EVAL-ADIN1100EBZ or DEMO-ADIN1100D2Z evaluation board media converter
- ▶ Single-pair cable (1.5mm<sup>2</sup> max./AWG 16 to fit connector)
- ▶ 5V to 58V DC power supply (optional)
- Host PC with USB interface for management, monitoring, and diagnostics

#### **DOCUMENTS NEEDED**

► ADIN2111 and ADIN1100 data sheets

### SOFTWARE NEEDED

- FTDI USB Virtual Com Port driver for selected Host
- Serial COM port terminal software
- Web browser

# **GENERAL DESCRIPTION**

The EVAL-ADIN2111D1Z is a compact evaluation node board designed for daisy-chaining both power and data, which features the ADIN2111 2-port 10BASE-T1L switch and MAX32690 microcontroller.

The board can be locally powered or powered by the 10BASE-T1L data line when power over the line is available. This board also features a fail-safe circuit that ensures communication even if a node in the daisy-chain network loses power.

The board includes an on-board temperature sensor and a PMOD connector that integrates  $l^2C$ , SPI, and UART connectivity for external sensors.

Full specifications on the ADIN2111 are available in the ADIN2111 data sheet available from Analog Devices, Inc., and may be consulted with this user guide when using the EVAL-ADIN2111D1Z evaluation board.

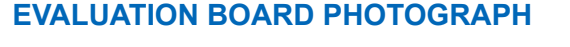

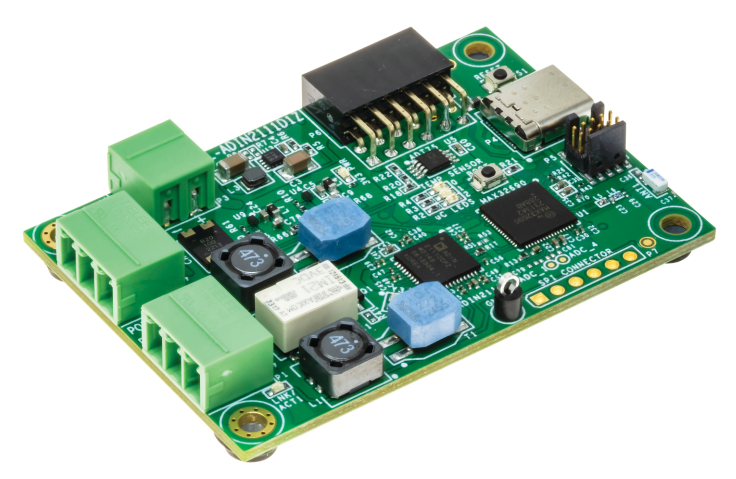

Figure 1. EVAL-ADIN2111D1Z Board Photograph

# TABLE OF CONTENTS

| Features                                | . 1 |
|-----------------------------------------|-----|
| Evaluation Kit Contents                 | . 1 |
| Equipment Needed                        | .1  |
| Documents Needed                        | .1  |
| Software Needed                         | .1  |
| General Description                     | .1  |
| Evaluation Board Photograph             | .1  |
| Overview                                | .3  |
| Board Operation                         | . 5 |
| Hardware Setup                          | . 5 |
| Application Quick Start - Demo Web Page | 6   |
| Data Bypass                             | .7  |
| Power Forwarding                        | . 7 |
| Hardware Description                    | . 8 |
| ADIN2111 2-Port Switch                  | .8  |
| Microcontroller                         | .8  |
| Daisy-Chain Network With Power          |     |
| Forwarding                              | . 8 |
| Bypass Relay Circuitry                  | . 9 |
|                                         |     |

| Power Supplies                  | 10 |
|---------------------------------|----|
| 10BASE-T1L Cable Connection     | 10 |
| On-Board Temperature Sensor     | 10 |
| On-Board EEPROM                 | 10 |
| PMOD Connectivity               | 10 |
| Software Description            | 12 |
| Web Server and IP Address       | 12 |
| Running in Fixed IP Mode        | 12 |
| Running in DHCP Mode            | 12 |
| DHCP Server                     | 12 |
| PC Ethernet Adapter/Port Setup  | 13 |
| Driver for USB COM Port         | 13 |
| Serial COM Port and Terminal    | 13 |
| Terminal Software               | 13 |
| Initial Welcome Message         | 13 |
| Terminal Commands               | 14 |
| Microcontroller Firmware Update | 15 |
| Using the JTAG Programmer       | 15 |
|                                 |    |

# **REVISION HISTORY**

2/2025—Revision 0: Initial Version

# User Guide

# **OVERVIEW**

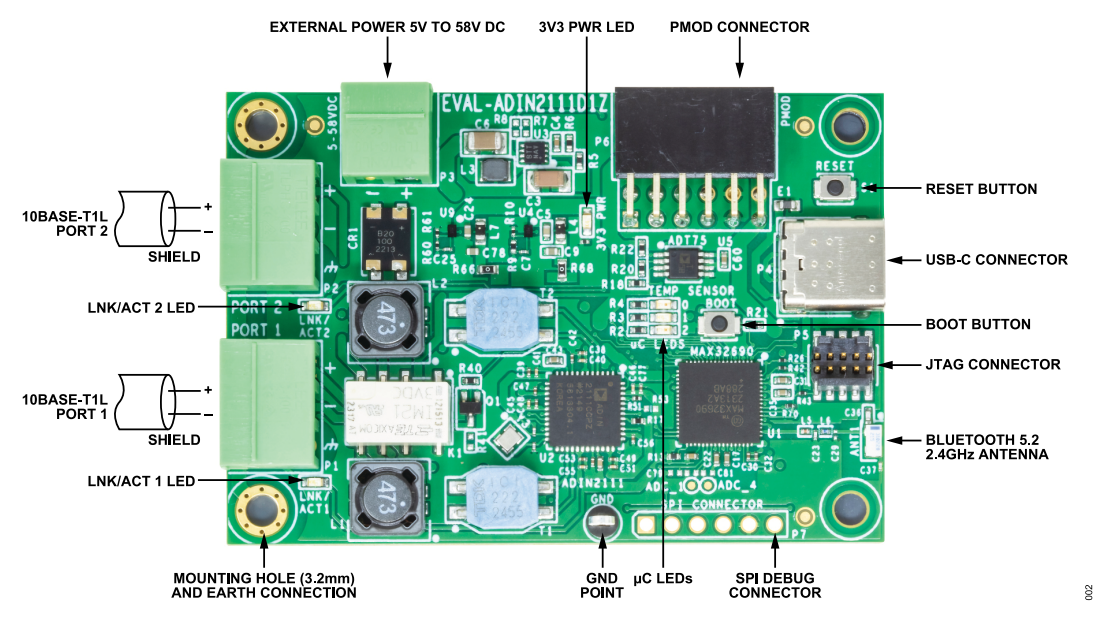

Figure 2. Board Connectors and Controls

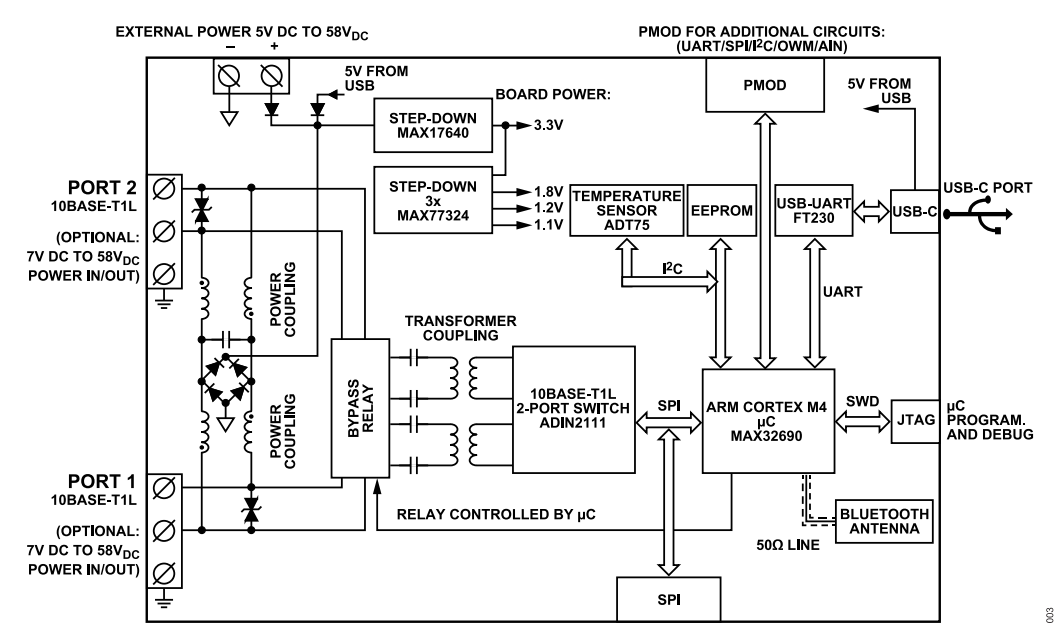

Figure 3. Simplified Block Diagram

# OVERVIEW

#### Table 1. Board Interface Components

| Reference | Name           | Description                                                                                               |
|-----------|----------------|----------------------------------------------------------------------------------------------------|
| P1        | PORT 1         | 10BASE-T1L Port 1, PoDL 7V to 58V DC in/out.                                                              |
| P2        | PORT 2         | 10BASE-T1L Port 2, PoDL 7V to 58V DC in/out.                                                              |
| P3        | External Power | Local 3.3V power. 5V to 58V DC external power supply connected to P3 terminal block. Polarity protection. |
| P4        | USB-C          | Board power from the USB, optional COM port for board management and diagnostics.                         |
| P5        | JTAG/SWD       | 10-pin JTAG/1-wire connector for microcontroller software programming and debugging.                      |
| P6        | PMOD           | 12-pin PMOD connector, 3.3V signal levels.                                                                |
| P7        | SPI            | SPI signals for optional debug access, 1.8V signal levels.                                                |
| S1        | RESET          | Push button for board hardware reset.                                                                     |
| S2        | BOOT           | Push button for future microcontroller boot load mode.                                                    |
| GND       | GND            | Test point for ground.                                                                                    |

#### Table 2. Board LED Indicators

| Reference | Name          | Color  | Description                                                                              |
|-----------|---------------|--------|------------------------------------------------------------------------------------------|
| 3V3 PWR   | LED           | Green  | Board local 3.3V power. Turns ON when the board is powered from any source.              |
| LNK/ACT1  | Link/Activity | Green  | ADIN2111 PORT 1 link activity LED.                                                       |
|           |               |        | ON: 10BASE-T1L link established.                                                         |
|           |               |        | Flashing: 10BASE-T1L link activity.                                                      |
|           |               |        | OFF: No link/link down.                                                                  |
| LNK/ACT2  | Link/Activity | Green  | ADIN2111 PORT 2 link activity LED.                                                       |
|           |               |        | ON: 10BASE-T1L link established.                                                         |
|           |               |        | Flashing: 10BASE-T1L link activity.                                                      |
|           |               |        | OFF: No link/link down.                                                                  |
| μC_LED_0  | LED           | Red    | Reserved for future use or user functions.                                               |
| µC_LED_1  | LED           | Green  | Flashing: Waiting for dynamic IP address assigned by DHCP Host.                          |
|           |               |        | ON: Dynamic IP address assigned by DHCP Host.                                            |
| µC_LED_2  | LED           | Yellow | Heartbeat. Yellow LED blinking indicates that the microcontroller firmware is operating. |

# **BOARD OPERATION**

#### HARDWARE SETUP

Figure 4 shows a typical setup that uses either the EVAL-ADIN1100EBZ or DEMO-ADIN1100D2Z media converter board to access the EVAL-ADIN2111D1Z node boards connected in a daisychained configuration. Each EVAL-ADIN2111D1Z runs a lwIP stack that hosts a web server that can be accessed via the board's IP address (for more details, see the Application Quick Start – Demo Web Page section).

Note that to have multiple EVAL-ADIN2111D1Z boards in the same line, each board must have a unique MAC address and IP address.

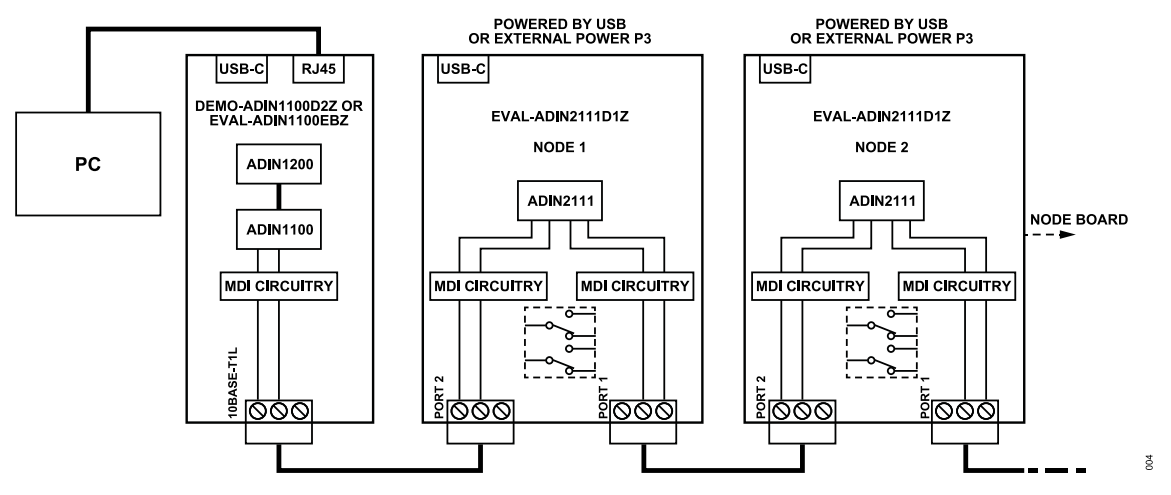

Figure 4. Block Diagram Showing a Typical Hardware Setup with Multiple EVAL-ADIN2111D1Z Boards in a Daisy-Chained Configuration

### **BOARD OPERATION**

#### APPLICATION QUICK START – DEMO WEB PAGE

The EVAL-ADIN2111D1Z firmware hosts a web server that can be accessed via its IP address using a web browser.

Figure 5 shows the EVAL-ADIN2111D1Z web page that displays the board information, link status for both ports, and on-board temperature sensor reading.

A media converter board (for example, EVAL-ADIN1100EBZ/ DEMO-ADIN1100D2Z, for more details, refer to the user guides) may be used to interface the EVAL-ADIN2111D1Z to connect to a PC using an RJ45 cable.

To run the web page demo, do the following steps:

- 1. Connect an RJ45 cable from the media converter board to a local network adapter of a Host computer, or router.
- 2. Configure the local network adapter (for more details, see the PC Ethernet Adapter/Port Setup section):
  - ▶ IP address: 192.168.1.1.
  - Mask: 255.255.255.0.
- **3.** Connect a single twisted pair between the EVAL-ADIN2111D1Z PORT 1 or PORT 2 and the 10BASE-T1L port of the media converter board.
- Configure the media converter board in media converter mode (for more details, refer to the EVAL-ADIN1100EBZ/DEMO-ADIN1100D2Z user guides).
- **5.** Connect a USB-C cable between the EVAL-ADIN2111D1Z and the Host computer.

- 6. Open a serial terminal connected to the EVAL-ADIN2111D1Z virtual COM port, as explained in Serial COM Port and Terminal section.
- Press the Reset button on the EVAL-ADIN2111D1Z terminal, confirm that the welcome message is received, and link is up. Note that the LED LNK/ACT1 turns green when the 10BASE-T1L link is up.
- **8.** By default, the EVAL-ADIN2111D1Z is in fixed IP mode. The default IP address is 192.168.1.50.
- **9.** Open a web browser on the Host PC (for example, MS Edge) and enter the IP address of the board listed from the welcome message on the serial terminal.

Note that the LNK/ACT1 or LNK/ACT2 turn green when the 10BASE-T1L link is established and start blinking when web page is accessed, which indicates the 10BASE-T1L data activity. More nodes can be daisy-chained, as shown in Figure 4 and their web pages may be accessed as explained in step 7.

The web page shows basic information about the board, on-board temperature sensor reading, and link parameters for each channel.

If more than one EVAL-ADIN2111D1Z boards are daisy-chained and are in fixed IP mode, the IP address of each board must be unique. This can be done via UART, as explained in Running in Fixed IP Mode.

Both dynamic IP address (DHCP) or fixed IP address are supported. The default operation of the EVAL-ADIN2111D1Z runs in Fixed IP mode. For more details, see the Running in Fixed IP Mode or Running in DHCP Mode sections.

| SCALABLE ETHERNET TIMED | TO PERFECTION |                        |            |                   |                   |  |
|-------------------------|---------------|------------------------|------------|-------------------|-------------------|--|
|                         |               | 10BASE-T1L TWO P       | ORT SWITCH |                   |                   |  |
| Ethernet Ports          |               |                        |            |                   |                   |  |
| ADIN2111 Port 1 Status  |               | ADIN2111 Port 2 Status |            |                   |                   |  |
| Link Status             | Link Up       | Link Status            | Link Up    |                   |                   |  |
| Tx Level:               | 2.4V          | Tx Level:              | 2.4V       |                   |                   |  |
| Clock role:             | Leader        | Clock role:            | Follower   |                   |                   |  |
| Mean Square Error(MSE)  | -37.2 dB      | Mean Square Error(MSE) | -37.2 dB   |                   |                   |  |
| Tx Frames               | 330           | Tx Frames              | 318        |                   |                   |  |
| X Frames                | 411           | Rx Frames              | 245        |                   |                   |  |
| Error Frames            | 0             | Error Frames           | 0          |                   |                   |  |
| )ropped Frames          | 0             | Dropped Frames         | 0          |                   |                   |  |
| oard Information        |               |                        |            |                   |                   |  |
| Board                   |               | Application            |            | Network           |                   |  |
| Serial Number           | 213284        | TempSens ADT75         | 28.38 DegC | MAC Address       | 00:e0:22:fe:dc:41 |  |
| DA/ Marrian             | 1.0.0         | Tag                    | N/A        | IP Address (DHCP) | 192,168,1,9       |  |

Figure 5. EVAL-ADIN2111D1Z Web Page Displayed on Host PC

# **BOARD OPERATION**

# DATA BYPASS

Figure 6 shows a block diagram of a daisy-chain topology, which shows the data bypass feature. The EVAL-ADIN2111D1Z boards labeled as Node 1, Node 2 and Node 3 are connected through cables C1 and C2 and are locally powered.

In normal operation, all nodes are powered on and have an active 10BASE-T1L link with the adjacent node or nodes.

However, if a given node loses power, as shown in Figure 6, the system employs a fail-over bypass mechanism that establishes the communication between its two adjacent nodes. In the particular

case shown in Figure 6, the Port 1 and Port 2 signal paths of Node 2 are disconnected from ADIN2111 and a relay connects both signal paths together, thus the cables C1 and C2 connect to each other, effectively bypassing the unpowered Node 2. This allows the 10BASE-T1L data to flow from Node 1 to Node 3. As a result, the communication is reestablished, which ensures uninterrupted data despite the power loss in Node 2.

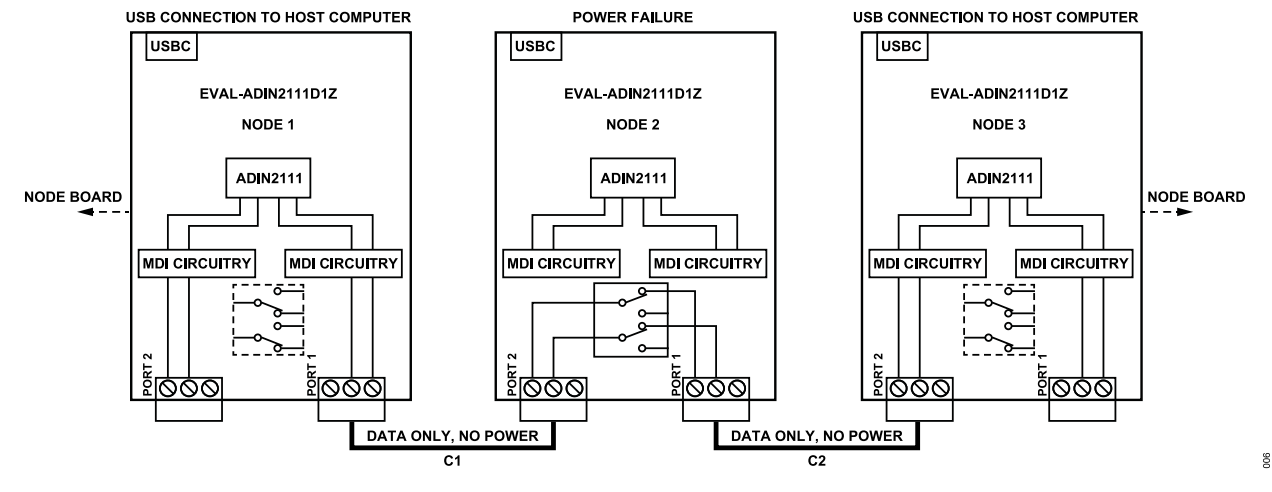

Figure 6. Block Diagram Showing Data Bypass Solution

### POWER FORWARDING

Figure 4 shows a typical daisy-chain network with local power. However, the EVAL-ADIN2111D1Z can receive power over the line and forward it to the next node. The DEMO-ADIN1100D2Z board can be utilized to provide a fixed voltage to Node 1, as shown in Figure 4. Node 1 then, forwards the power to Node 2, which then forwards it to the next node. This is achieved through two coupled power inductors that couple and decouple the voltage from the line.

### ADIN2111 2-PORT SWITCH

The 2-port 10BASE-T1L switch ADIN2111 is set by default to operate in OA SPI (Open Alliance) mode, with the protection enabled.

The EVAL-ADIN2111D1Z has two LEDs, which indicates the status of the 10BASE-T1L for both Port 1 and Port 2. By default, the LEDs LNK/ACT1 and LNK/ACT2 are turned on if the 10BASE-T1L links are established. The LEDs start blinking upon data activity on the channel.

#### MICROCONTROLLER

The low-power Arm Cortex-M4 MAX32690 FPU microcontroller and the firmware that is programmed to it during board manufacturing provide all the control, diagnostics, and other functionalities described in this user guide.

The microcontroller handles all operations with the data on an Ethernet stack layer.

The EVAL-ADIN2111D1Z has three LEDs connected to the microcontroller MAX32690. A yellow LED,  $\mu$ C\_LED\_2 (DS1), indicates a heartbeat of the board. LEDs  $\mu C\_LED\_1/0$  (green, red), can be used by the user.

#### DAISY-CHAIN NETWORK WITH POWER FORWARDING

In a daisy-chain network, power forwarding allows powering multiple nodes in a daisy-chain network over the same pair of wires as the data.

When power is supplied at Port 1, as shown in Figure 7, the power inductor L1 decouples the DC power component from the line, which allows it to be used locally for powering the board's circuitry. Simultaneously, the power inductor L2 then couples back this power and feeds it back to Port 2. Port 2 may connect to and power up another device.

Each coupled power inductor has an inductance of  $47\mu$ H per coil and current ratings of 0.61A or 0.86A when both inductors are used.

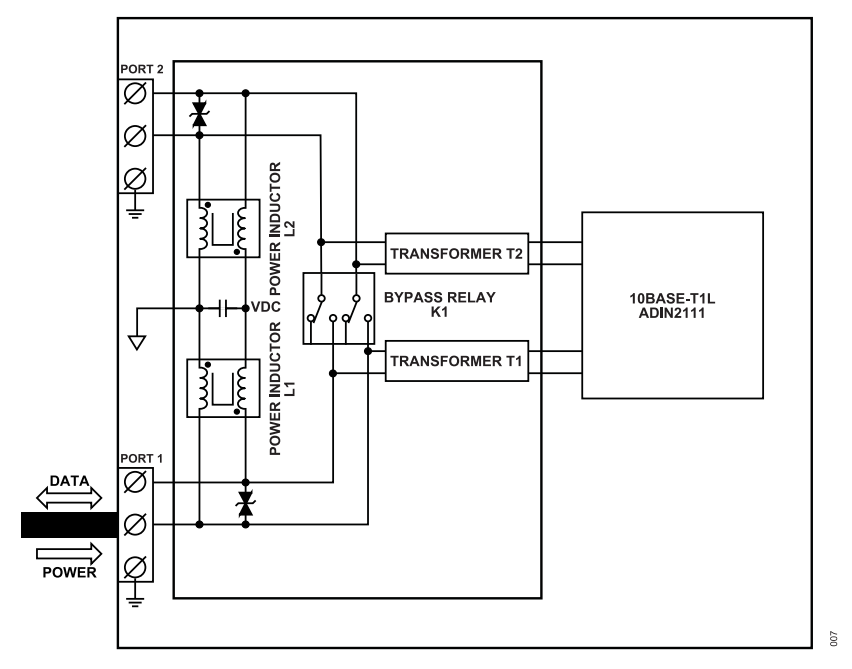

Figure 7. Power Forwarding in a Daisy-Chain Network

### **BYPASS RELAY CIRCUITRY**

The EVAL-ADIN2111D1Z board includes a relay-based bypass circuitry that allows reconnecting adjacent boards when power is lost. The relay is a double pole double throw (DPDT) and it is controlled via an N-FET transistor, which allows the microcontroller to manage its state.

When the board is powered, Port 1 and Port 2 are connected to ADIN2111 by default, which enables the normal data communication.

If the board loses power, the relay K1 is not energized, thus connecting Port 1 and Port 2 to each other, which bypasses the ADIN2111 and allows the data communication between the adjacent nodes.

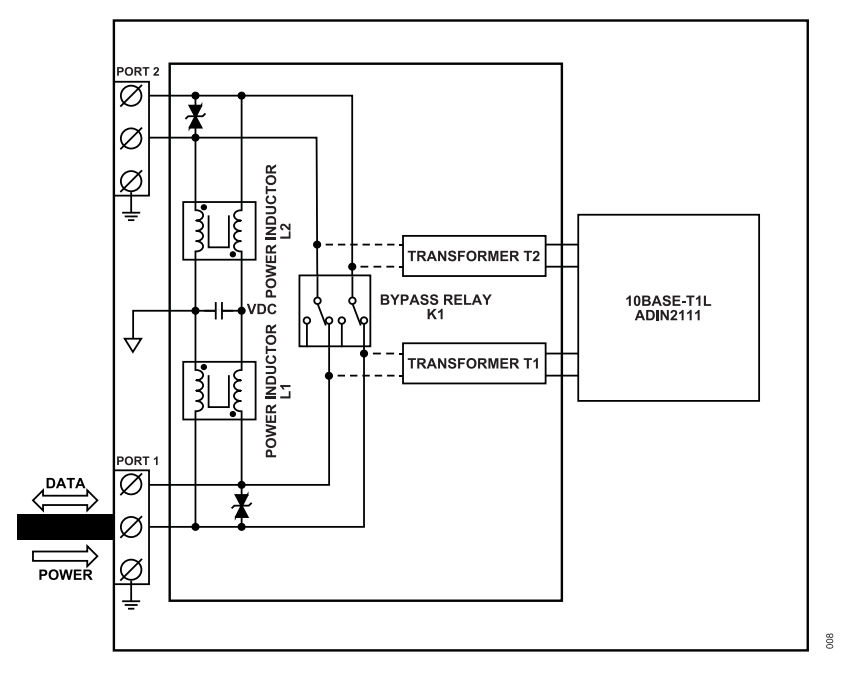

Figure 8. Bypass Relay Circuitry

### **POWER SUPPLIES**

The EVAL-ADIN2111D1Z board can be powered by an external power supply source with an output voltage between 5V DC and 58V DC, connected via the screw terminal connector, P3. Alternatively, the board can also be powered by the 5V supply from the USB-C connector P4 or from the 10BASE-T1L data line when power is available over this line

When powering the device over the same data line, the maximum current through P1 and P2 is limited by the saturation current of inductors L1 and L2, which is 0.61A.

The input voltage is converted by the MAX17640 step-down switching buck converter to 3.3V. Three other voltage rails of 1.8V, 1.2V, and 1.1V are derived from the 3.3V supply using MAX77324. The presence of the 3.3V power is indicated by the green LED (labeled 3V3 PWR).

The Ethernet PHYs, the microcontroller, and most of the other circuits on the board are supplied from 3.3V output from the stepdown switching buck regulator MAX17640.

# **10BASE-T1L CABLE CONNECTION**

The 10BASE-T1L cable can be connected via a pluggable screw terminal block to connectors P1 and P2.

### **ON-BOARD TEMPERATURE SENSOR**

The EVAL-ADIN2111D1Z features the ADT75 temperature sensor. This sensor's temperature readings can be seen using a serial terminal on a PC connected to the board via the USB-C connector or can be accessed via the web server. This temperature sensor is connected using  $I^2C$ , operating at 3.3V logic levels. The device address is 0x48 as A2, A1, and A0 pins are held low. For more details, refer to ADT75 data sheet.

# **ON-BOARD EEPROM**

The EVAL-ADIN2111D1Z includes a 64-Kbit ( $8192 \times 8$ )  $I^2C$  EE-PROM that operates at 400MHz in fast mode. The EEPROM uses  $I^2C$ , which operates at 3.3V logic levels and is configured with the device address 0x50.

The on-board EEPROM is used to store the board's MAC ad IP addresses, which ensures that this configuration is nonvolatile after a board reset or power cycle.

### PMOD CONNECTIVITY

The EVAL-ADIN2111D1Z evaluation board features an on-board, 12-pin female PMOD connector that is compliant with the PMOD interface specification standard 1.2.0. The PMOD connector (P6) can be used to connect digital sensors via SPI, UART, or I<sup>2</sup>C interfaces, which support various sensors such as temperature, pressure, light, and proximity sensors. Only one communication protocol can be used at a time. Additionally, Pin 9 and Pin 10 provide ADC access to the microcontroller MAX32690.

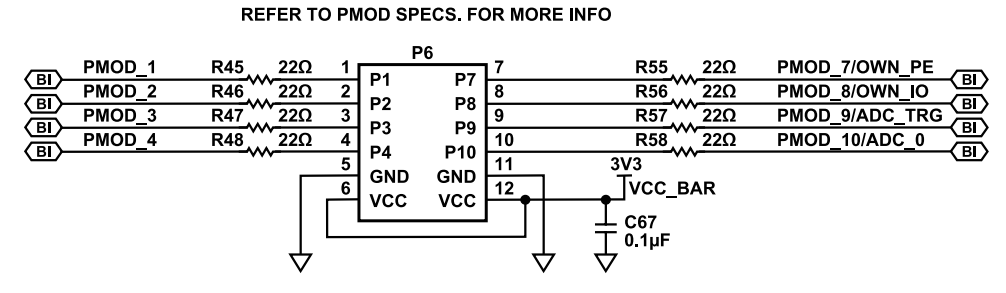

PMOD EX. SPI/UART/I2C

Figure 9. PMOD Connector Pinout

600

#### Table 3. PMOD Pinout

| Connector Pin# | Board Signal | SPI Pinout               | UART Pinout              | I <sup>2</sup> C Pinout | 1-Wire Pinout   | ADC Pinout      |
|----------------|--------------|--------------------------|--------------------------|-------------------------|-----------------|-----------------|
| 1              | PMOD_1       | CS                       | CTS                      | NC <sup>1</sup>         | NC <sup>1</sup> | NC <sup>1</sup> |
| 2              | PMOD_2       | SDO                      | TXD                      | NC <sup>1</sup>         | NC <sup>1</sup> | NC <sup>1</sup> |
| 3              | PMOD_3       | SDI                      | RXD                      | SCL                     | NC <sup>1</sup> | NC <sup>1</sup> |
| 4              | PMOD_4       | SCLK                     | RTS (NC <sup>1</sup> )   | SDA                     | NC <sup>1</sup> | NC <sup>1</sup> |
| 7              | PMOD_7       | INT (NC <sup>1</sup> )   | INT (NC <sup>1</sup> )   | NC <sup>1</sup>         | OWM_PE          | NC <sup>1</sup> |
| 8              | PMOD_8       | RESET (NC <sup>1</sup> ) | RESET (NC <sup>1</sup> ) | NC <sup>1</sup>         | OWM_IO          | NC <sup>1</sup> |
| 9              | PMOD_9       | CS2 (NC <sup>1</sup> )   | NC <sup>1</sup>          | NC <sup>1</sup>         | NC <sup>1</sup> | ADC_TRG         |
| 10             | PMOD_10      | CS3 (NC <sup>1</sup> )   | NC <sup>1</sup>          | NC <sup>1</sup>         | NC <sup>1</sup> | ADC_0           |

<sup>1</sup> NC = Not care if connected or not/can be left unused.

# SOFTWARE DESCRIPTION

# WEB SERVER AND IP ADDRESS

The EVAL-ADIN2111D1Z software running on the MAX32690 MCU hosts a web server that can be accessed from a PC using a web browser. For more details, see the Application Quick Start – Demo Web Page section. The IP address can be fixed or assigned by a DHCP server when in DHCP client mode.

# **RUNNING IN FIXED IP MODE**

By default, the EVAL-ADIN2111D1Z is in fixed IP mode. The firmware comes with a default IP address 192.168.1.50 saved in the EEPROM.

The board's IP address can be modified via the USB COM port terminal using the following commands:

- 1. Type command **changeip** followed by the required new address (four decimal numbers with dots between them) followed by pressing the **Enter** key.
- 2. Type command **savetoflash** followed by pressing the **Enter** key to save the new address to the nonvolatile EEPROM/flash memory on the board.
- **3.** Type command **reset** followed by pressing the **Enter** key, to reset the microcontroller firmware on the board for changes to take effect.

To change the IP mode from Fixed to DCHP mode, enable the DHCP mode by using the command **ipdhcp** as follows:

- 1. Type command ipdhcp followed by pressing Enter key.
- 2. Type command **savetoflash** (and **Enter** key), to save the mode to EEPROM.
- 3. Type command **reset** (and **Enter** key), which resets the microcontroller firmware on the board.

For more details, see the Running in DHCP Mode section.

To change the IP mode from DHCP to Fixed mode, enable the Fixed IP mode by using the command **ipfixed** as follows:

- 1. Type command ipfixed followed by pressing Enter key.
- 2. Type command **savetoflash** (and **Enter** key), to save the mode to EEPROM.
- **3.** Type command **reset** (and **Enter** key), which resets the microcontroller firmware on the board.

# **RUNNING IN DHCP MODE**

By default, the EVAL-ADIN2111D1Z does not use DHCP mode for IP assignment. To change this setting and configure the board to obtain an IP address via DHCP, see the DHCP Server section.

After the EVAL-ADIN2111D1Z is connected and linked correctly (via the 10BASE-T1L cable, the media converter, and the Ethernet cable) to the router, the DHCP server assigns an IP address.

The assigned IP address can be checked by connecting to the EVAL-ADIN2111D1Z board via its UART interface and sending the

command **info**. For more details, see the Serial COM Port and Terminal section.

# DHCP SERVER

If the EVAL-ADIN2111D1Z board(s) are in DHCP mode, a DHCP server is required on the server/PC to assign IP addresses to each device on the network. Do the following steps:

- 1. Download the DHCP server for Windows from the DHCP server website.
- Click the latest link (V2.5.2) to begin the download. Once the download completes, extract the zip file and follow the configuration guide in the **readme** file provided.
- 3. Open the **dhcpwiz.exe** application found in the downloaded folder and set up the server on the selected Ethernet Port connected to the media converter adapter.
- 4. After setting up the DHCP server and having .ini file created, run the dhcpsrv.exe in admin mode (to be able to configure firewall settings that can block the DHCP tool). Click Configure followed by Start to run the DHCP server.
- 5. In the DHCP Server window, the status must change to Configured and Running, as shown in Figure 10.

| Service- |                | Firewall e | exceptions      | inex. |  |
|----------|----------------|------------|-----------------|-------|--|
|          | Install        |            | Configure       |       |  |
|          | <u>R</u> emove |            | Re <u>m</u> ove |       |  |
|          | <u>S</u> tart  |            |                 |       |  |
|          | Stop           | ₽ Fin      | ewall enabled   |       |  |
| Status:  | Running        | Status:    | Configured      |       |  |

Figure 10. DHCP Server Configuration

- 6. Click Continue as tray app.
- Right-click the tray icon in taskbar and click Open Status, the DHCP Server Status window appears, as shown in Figure 11.

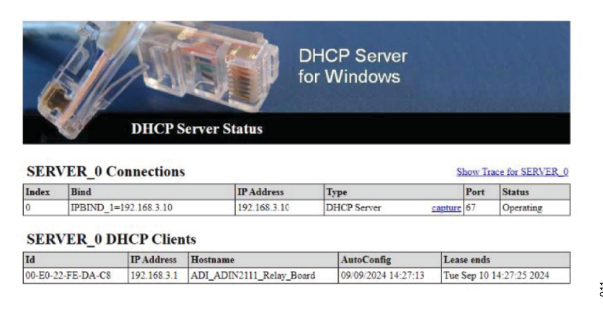

Figure 11. DHCP Server Status

# SOFTWARE DESCRIPTION

If the external device is connected to the Host device via Ethernet and is searching for an IP, a notification must pop-up that **dhcpserv.exe** is assigning an IP address to that device.

# PC ETHERNET ADAPTER/PORT SETUP

To configure the local network adapter, do the following steps:

- 1. Open the Network Connections settings from the Windows control panel.
- 2. Double-click the relevant Ethernet adapter and click Properties.
- 3. Select Internet Protocol Version 4 (TCP/IPv4) and click Properties.
- Select Use the following IP address and for instance, fill in the IP address 192.168.1.1 and subnet MASK 255.255.255.0.
- 5. Click **OK** and close the settings.

This makes the Ethernet adapter working with a fixed IP address 192.168.1.1, and on the same network subnet as the EVAL-ADIN2111D1Z with default IP address of 192.168.1.50.

If the Ethernet adapter IP address/subnet require to be different, then change the EVAL-ADIN2111D1Z IP address to be on the same subnet, or vice versa.

# **DRIVER FOR USB COM PORT**

The EVAL-ADIN2111D1Z uses the FTDI FT230 for the USB COM port connectivity.

Make sure that the appropriate virtual COM port driver is included or installed on the Host PC before connecting the EVAL-ADIN2111D1Z to that Host via a USB cable. The PC USB port requires to be version 2.0 or higher for using the USB COM Port management and diagnostics function.

Note that the FTDI virtual COM port drivers are available from the FTDI website.

# SERIAL COM PORT AND TERMINAL

When the EVAL-ADIN2111D1Z is connected to the Host, it becomes available in the Host system as a USB COM port, and it is assigned a COM port number. The number depends on the system settings, on the COM port devices previously connected and assigned in the system, and on the FTDI driver settings.

The EVAL-ADIN2111D1Z microcontroller firmware communicates over a standard UART interface, with the following settings:

- ▶ Speed = 115,200 baud rate
- One start bit
- Eight data bits
- No parity
- ▶ One stop bit

The protocol is based on ASCII text commands and messages. Each message sent from the firmware to the Host is finished by both <CR> and <LF> characters. For the commands received from the Host, the firmware expects <CR> or <LF>, or both <CR> and <LF> as <new line> (see Table 4).

#### Table 4. Board Indicator Components

| Character | ASII Code         | Description      |
|-----------|-------------------|------------------|
| <cr></cr> | 0x0D (13 decimal) | Carriage return. |
| <lf></lf> | 0x0A (10 decimal) | Line feed.       |

#### **TERMINAL SOFTWARE**

The EVAL-ADIN2111D1Z bare-metal firmware works with the common serial terminals. It has been tested on the Windows platform with PuTTY, RealTerm, TeraTerm, Termite, and the old HyperTerminal. The examples in the following sections are captured using CompuPhase Termite.

### INITIAL WELCOME MESSAGE

When the EVAL-ADIN2111D1Z is connected to the terminal software using the settings defined in the Serial COM Port and Terminal section, the firmware sends the following initial welcome message after power on or after pressing the **S1 RESET** button:

ANALOG DEVICES EVAL-ADIN2111D1Z DEMO FIRMWARE \_\_\_\_\_ (c)2021-24 Analog Devices Inc.All rights re▶ served \_\_\_\_\_ Firmware ver. : 1.0.0 Board SerialNo : 206582 \_\_\_\_\_ Type '<?><new line>' for a list of commands FW mode : FIXED IP MAC Addr : 00:e0:22:fe:da:da IP Address : 192.168.1.50 : Roof temp Tag \_\_\_\_\_ Port 1 Mode : prefer Leader Port 2 Mode : prefer Follower \_\_\_\_\_ Port 1 : Link Up, Leader, 2.4V Port 2 : Link Up, Follower, 1.0V

## SOFTWARE DESCRIPTION

#### **TERMINAL COMMANDS**

The most important command is **<?><new line>** or **<help><new line>**.

#### Table 5. UART Terminal Commands

On the Host keyboard, type **?** or **help** followed by the **Enter** key, and the firmware sends a list of all commands implemented in this version of firmware (see Table 5).

| Command       | Description                                                                    | Format                                                                                |
|---------------|--------------------------------------------------------------------------------|---------------------------------------------------------------------------------------|
| macwrite      | Writes to a MAC register, all numbers in hex.                                  | 'macwrite <regaddr>,<regdata>'<newline></newline></regdata></regaddr>                 |
| macread       | Reads from a MAC register, all numbers in hex.                                 | 'macread <regdata>'<newline></newline></regdata>                                      |
| adin2111reset | Resets the ADIN2111 MAC and PHY.                                               | 'adin2111reset <newline></newline>                                                    |
| phywrite      | Writes to a PHY register, all numbers in hex.                                  | 'phywrite <portno><regaddr><regdata>'<newline></newline></regdata></regaddr></portno> |
| phyread       | Reads from a PHY register, all numbers in hex.                                 | 'phyread <portno><regaddr>'<newline></newline></regaddr></portno>                     |
| start         | Starts sending periodic diagnostics.                                           | 'start' <newline></newline>                                                           |
| stop          | Stops sending periodic diagnostics.                                            | 'stop' <newline></newline>                                                            |
| clear         | Clears diagnostics counters.                                                   | 'clear' <newline></newline>                                                           |
| framegen      | Configures Frame Generator: 1 = Port 1, 2 = Port 2. Reset after test.          | 'framegen <portno>' <newline></newline></portno>                                      |
| loopback      | Configures MAC Remote Loopback Mode: 1 = Port 1, 2 = Port 2. Reset after test. | 'loopback <portno>'<newline></newline></portno>                                       |
| prodtest      | Configures Framegen 1, Loopback 2, start, stop after 5000 frames.              | 'prodtest' <newline></newline>                                                        |
| reset         | Resets µC only.                                                                | 'reset' <newline></newline>                                                           |
| relay         | Sets Bypass Relay: 0 = OFF (Bypassed), 1 = ON (Board Active).                  | 'relay <0/1>' <newline></newline>                                                     |
| tempread      | Reads the on-board temperature sensor.                                         | 'tempread' <newline></newline>                                                        |
| pmodtest      | Sets Production Test: Toggles PMOD pins. Hardware reset to exit test.          | 'pmodtest' <newline></newline>                                                        |
| ipfixed       | Sets FW mode to Fixed IP. Applies after Save to flash and reset.               | 'ipfixed' <newline></newline>                                                         |
| ipdhcp        | Sets FW mode to DHCP. Applies after Save to flash and reset.                   | 'ipdhcp' <newline></newline>                                                          |
| changebrdsn   | Changes board serial number. Applies after Save to flash and reset.            | 'changebrdsn <serialnum>' <newline></newline></serialnum>                             |
| changeip      | Changes IP address. Applies after Save to flash and reset.                     | 'changeip <ip address="">' <newline></newline></ip>                                   |
| changemac     | Changes MAC address. Applies after Save to flash and reset.                    | 'changemac <mac address="">' <newline></newline></mac>                                |
| changenm      | Changes Netmask. Applies after Save to flash and reset.                        | 'changenm <netmask>' <newline></newline></netmask>                                    |
| changegw      | Changes gateway. Applies after Save to flash and reset.                        | 'changegw <netmask>' <newline></newline></netmask>                                    |
| savetoflash   | Saves to flash.                                                                | 'savetoflash' <newline></newline>                                                     |
| adin2111txdis | Sets PHY TX Disabled: 1 = Port 1, 2 = Port 2.                                  | 'adin2111txdis <portno>'<newline></newline></portno>                                  |
| adin2111test1 | Sets PHY Test 1 – Jitter: 1 = Port 1, 2 = Port 2.                              | 'adin2111test1 <portno>'<newline></newline></portno>                                  |
| adin2111test2 | Sets PHY Test 2 - Droop 1: = Port 1, 2 = Port 2.                               | 'adin2111test2 <portno>'<newline></newline></portno>                                  |
| adin2111test3 | Sets PHY Test 3 - Idle: 1 = Port 1, 2 = Port 2.                                | 'adin2111test3 <portno>'<newline></newline></portno>                                  |
| getfwversion  | Gets the firmware version.                                                     | 'getfwversion' <newline></newline>                                                    |
| changetag     | Updates the tag string. Applies after Save to flash and reset.                 | 'changetag' <tag name=""> <newline></newline></tag>                                   |
| info          | Shows the board information.                                                   | 'info' <newline></newline>                                                            |
| help          | Shows the list of commands.                                                    | 'help' <newline></newline>                                                            |

012

### MICROCONTROLLER FIRMWARE UPDATE

#### USING THE JTAG PROGRAMMER

The Arm Cortex-M4 MAX32690 FPU microcontroller is programmed before shipping the EVAL-ADIN2111D1Z board. Therefore, there is no need to program the MAX32690 unless a new version of firmware is available that must be updated on the EVAL-ADIN2111D1Z board.

The MAX32625PICO JTAG programmer is required to program the microcontroller using the latest firmware provided.

To program the microcontroller, install the following software packages on the PC:

- Install the MaximMicroSDK.exe for Windows (download from Maxim Micro SDK (Windows)). The Maxim SDK must be installed in its default location: C:\MaximSDK.
- Download and install the MinGW-w64 toolchain MinGW-w64 for 32 and 64 bit Windows from the SOURCEFORGE website. Add the MinGW/bin to the system path. To add, do the following steps:
  - a. Open the System Properties dialogue and click Environment Variables.
  - b. Under System Variables, select Path and click Edit.
  - c. Click New and add C:\MinGW\bin.

Once the required software is installed, do the following steps to flash the binary (.elf) file:

- 1. Connect the board (P4) via USB-C to the PC.
- Connect the MAX32625PICO board to the (P5) JTAG connector on the board.
- **3.** Open MinGW, change the directory to the binary file location and run the following command:

openocd -s \$MAXIM\_PATH/Tools/OpenOCD/scripts f interface/cmsis-dap.cfg -f tar▶ get/max32690.cfg -c "program ADIN2111D1Z.elf"

| SMoham11/ASMOHAM11-L01 MINGW64 ~                                                 |
|----------------------------------------------------------------------------------|
| S openoed -s SMAXIM PATH/Tools/OpenOCD/scripts -f interface/cmsis-dap.cfg -f tar |
| get/max32690.cfg -c "program ADIN2111D1Z.elf"                                    |
| Open On-Chip Debugger 0.11.0+dev-g56a818e4c (2023-10-09-16:14)                   |
| Licensed under GNU GPL v2                                                        |
| For bug reports, read                                                            |
| http://openocd.org/doc/doxygen/bugs.html                                         |
| DEPRECATED! use 'adapter driver' not 'interface'                                 |
| Info : CMSIS-DAP: SWD supported                                                  |
| Info : CMSIS-DAP: Atomic commands supported                                      |
| Info : CMSIS-DAP: Test domain timer supported                                    |
| Info : CMSIS-DAP: FW Version = 2.0.0                                             |
| Info : CMSIS-DAP: Serial# = 04091702df9e0303000000000000000000000097969906       |
| Info : CMSIS-DAP: Interface Initialised (SWD)                                    |
| Info : SWCLK/TCK = 1 SWDIO/TMS = 1 TDI = 0 TDO = 0 nTRST = 0 nRESET = 1          |
| Info : CMSIS-DAP: Interface ready                                                |
| Info : clock speed 2000 kHz                                                      |
| Info : SWD DPIDR 0x2ba01477                                                      |
| Info : max32xxx.cpu: Cortex-M4 r0p1 processor detected                           |
| Info : max32xxx.cpu: target has 6 breakpoints, 4 watchpoints                     |
| Info : max32xxx.cpu: external reset detected                                     |
| Info : starting gdb server for max32xxx.cpu on 3333                              |
| Info : Listening on port 3333 for gdb connections                                |
| target halted due to debug-request, current mode: Thread                         |
| xPSR: 0x01000000 pc: 0x1000eab4 msp: 0x2011ffe8                                  |
| Info : SWD DPIDR 0x2ba01477                                                      |
| target halted due to debug-request, current mode: Thread                         |
| xPSR: 0x01000000 pc: 0x0000+++4 msp: 0x2000a900                                  |
| " Programming Started ""                                                         |
| ** Programming Finished **                                                       |

Figure 12. Microcontroller Firmware Update

#### MICROCONTROLLER FIRMWARE UPDATE

NOTES

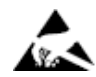

#### ESD Caution

ESD (electrostatic discharge) sensitive device. Charged devices and circuit boards can discharge without detection. Although this product features patented or proprietary protection circuitry, damage may occur on devices subjected to high energy ESD. Therefore, proper ESD precautions should be taken to avoid performance degradation or loss of functionality.

#### Legal Terms and Conditions

By using the evaluation board discussed herein (together with any tools, components documentation or support materials, the "Evaluation Board"), you are agreeing to be bound by the terms and conditions set forth below ("Agreement") unless you have purchased the Evaluation Board, in which case the Analog Devices Standard Terms and Conditions of Sale shall govern. Do not use the Evaluation Board until you have read and agreed to the Agreement. Your use of the Evaluation Board shall signify your acceptance of the Agreement. This Agreement is made by and between you ("Customer") and Analog Devices, Inc. ("ADI"), with its principal place of business at Subject to the terms and conditions of the Agreement, ADI hereby grants to Customer a free, limited, personal, temporary, non-exclusive, non-sublicensable, non-transferable license to use the Evaluation Board FOR EVALUATION PURPOSES ONLY. Customer understands and agrees that the Evaluation Board is provided for the sole and exclusive purpose referenced above, and agrees not to use the Evaluation Board for any other purpose. Furthermore, the license granted is expressly made subject to the following additional limitations: Customer shall not (i) rent, lease, display, sell, transfer, assign, sublicense, or distribute the Evaluation Board; and (ii) permit any Third Party to access the Evaluation Board. As used herein, the term "Third Party" includes any entity other than ADI, Customer, their employees, affiliates and in-house consultants. The Evaluation Board is NOT sold to Customer; all rights not expressly granted herein, including ownership of the Evaluation Board, are reserved by ADI. CONFIDENTIALITY. This Agreement and the Evaluation Board shall all be considered the confidential and proprietary information of ADI. Customer may not disclose or transfer any portion of the Evaluation Board to any other party for any reason. Upon discontinuation of use of the Evaluation Board to ADI. ADDITIONAL RESTRICTIONS. Customer may not disassemble, decompile or reverse engineer chips on the Evaluation Board. Customer shall inform ADI of any occurred damages or any modifications or alterations it makes to the Evaluation Board, including but not limited to soldering or any other activity that affects the material content of the Evaluation Board. Modifications to the Evaluation Board must comply with applicable law, including but not limited to the RoHS Directive. TERMINATION. ADI may terminate this Agreement at any time upon giving written notice to Customer. Customer agrees to return to ADI the Evaluation Board at that time. LIMITATION OF LIABILITY. THE EVALUATION BOARD PROVIDED HEREUNDER IS PROVIDED "AS IS" AND ADI MAKES NO WARRANTIES OR REPRESENTATIONS OF ANY KIND WITH RESPECT TO IT. ADI SPECIFICALLY DISCLAIMS ANY REPRESENTATIONS, ENDORSEMENTS, GUARANTEES, OR WARRANTIES, EXPRESS OR IMPLIED, RELATED TO THE EVALUATION BOARD INCLUDING, BUT NOT LIMITED TO, THE IMPLIED WARRANTY OF MERCHANTABILITY, TITLE, FITNESS FOR A PARTICULAR PURPOSE OR NONINFRINGEMENT OF INTELLECTUAL PROPERTY RIGHTS. IN NO EVENT WILL ADI AND ITS LICENSORS BE LIABLE FOR ANY INCIDENTAL, SPECIAL, INDIRECT, OR CONSEQUENTIAL DAMAGES RESULTING FROM CUSTOMER'S POSSESSION OR USE OF THE EVALUATION BOARD, INCLUDING BUT NOT LIMITED TO LOST PROFITS, DELAY COSTS, LABOR COSTS OR LOSS OF GOODWILL. ADI'S TOTAL LIABILITY FROM ANY AND ALL CAUSES SHALL BE LIMITED TO THE AMOUNT OF ONE HUNDRED US DOLLARS (\$100.00). EXPORT. Customer agrees that it will not directly or indirectly export the Evaluation Board to another country, and that it will comply with all applicable United States federal laws and regulations relating to exports. GOVERNING LAW. This Agreement shall be governed by and construed in accordance with the substantive laws of the Commonwealth of Massachusetts (excluding conflict of law rules). Any legal action regarding this Agreement will be heard in the state or federal courts having jurisdiction in Suffolk County, Massachusetts, and Customer hereby submits to the personal jurisdiction and venue of such courts. The United Nations Convention on Contracts for the International Sale of Goods shall not apply to this Agreement and is expressly disclaimed.

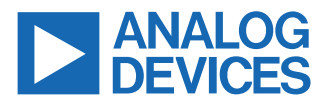

©2025 Analog Devices, Inc. All rights reserved. Trademarks and registered trademarks are the property of their respective owners. One Analog Way, Wilmington, MA 01887-2356, U.S.A.